# 入馆 借书 还书

# 进入图书馆:

1、存包:入馆前先将包存放到图书馆外的存包柜,可随身携带教科书、笔记本和笔等学习用品。

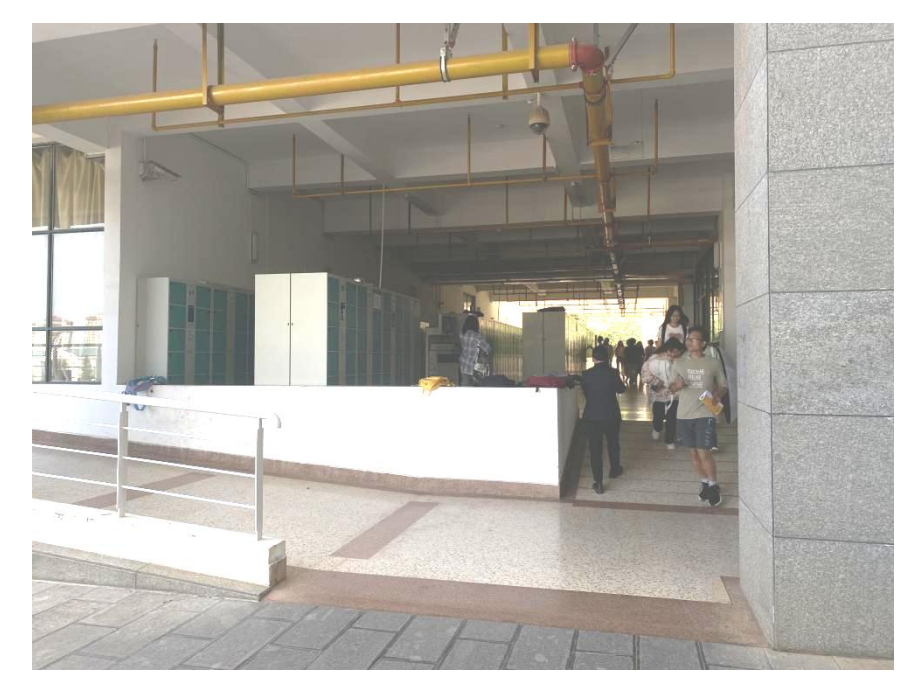

注意:存包后请牢记存放物品柜子的编号,贵重物品请自行保管,放在存包柜里的物品 应当天取走。

2、入馆:

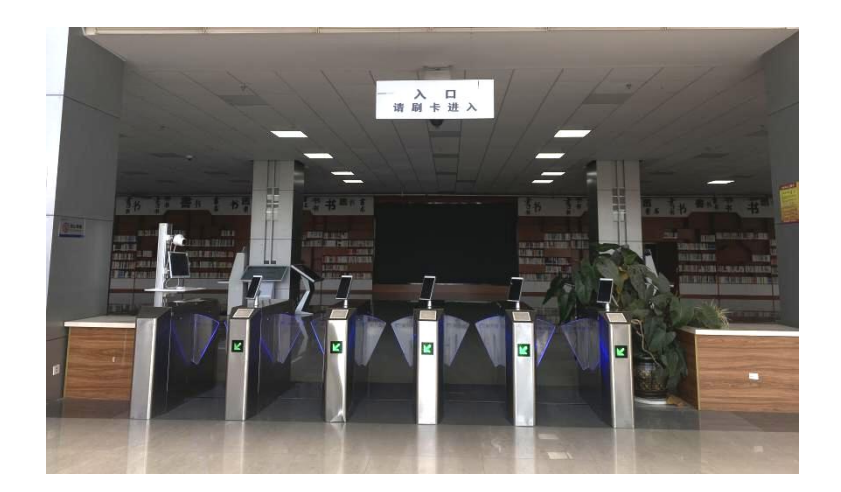

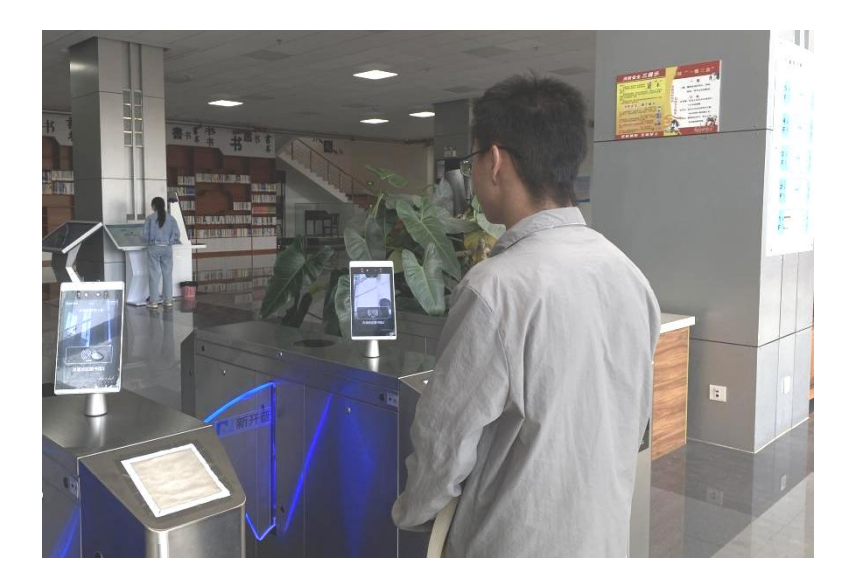

下载安装"KMU"移动 APP

| 10:42    |               |      | ::!! 4G 📬  |  |
|----------|---------------|------|------------|--|
| CO LA    | 学院            |      |            |  |
|          | 3             |      |            |  |
| 一卡通付款    | 一卡通充值         |      |            |  |
| 😑 扫—扫    |               | ◎ 发票 | 助手         |  |
| 扫码       |               | 轻松升  | F发票        |  |
| -        | and stimute a |      | Allering   |  |
|          | interior and  |      | Ware shown |  |
| ulo ana  |               |      | EL ST MAN  |  |
| □ 日程     |               |      | 新增日程 +     |  |
|          |               |      |            |  |
|          |               | ₽    |            |  |
|          | ·             | •    |            |  |
| 暂时没有日程安排 |               |      |            |  |
| 查看更多     |               |      |            |  |
|          |               |      |            |  |
|          |               |      |            |  |
| • 首页     | 应用            | 通讯录  | 8 我的       |  |
|          |               |      |            |  |

方式一:点开 KMU,点击"人脸采集"开通一卡通人脸识别功能,刷脸进入; 方式二:点开 KMU,点击"一卡通付款码",扫二维码进入(免费)。 1、馆藏书查询,获取索书号和馆藏地址,大范围查询图书请参看以下馆藏图书分布图。

馆藏图书楼层分布图

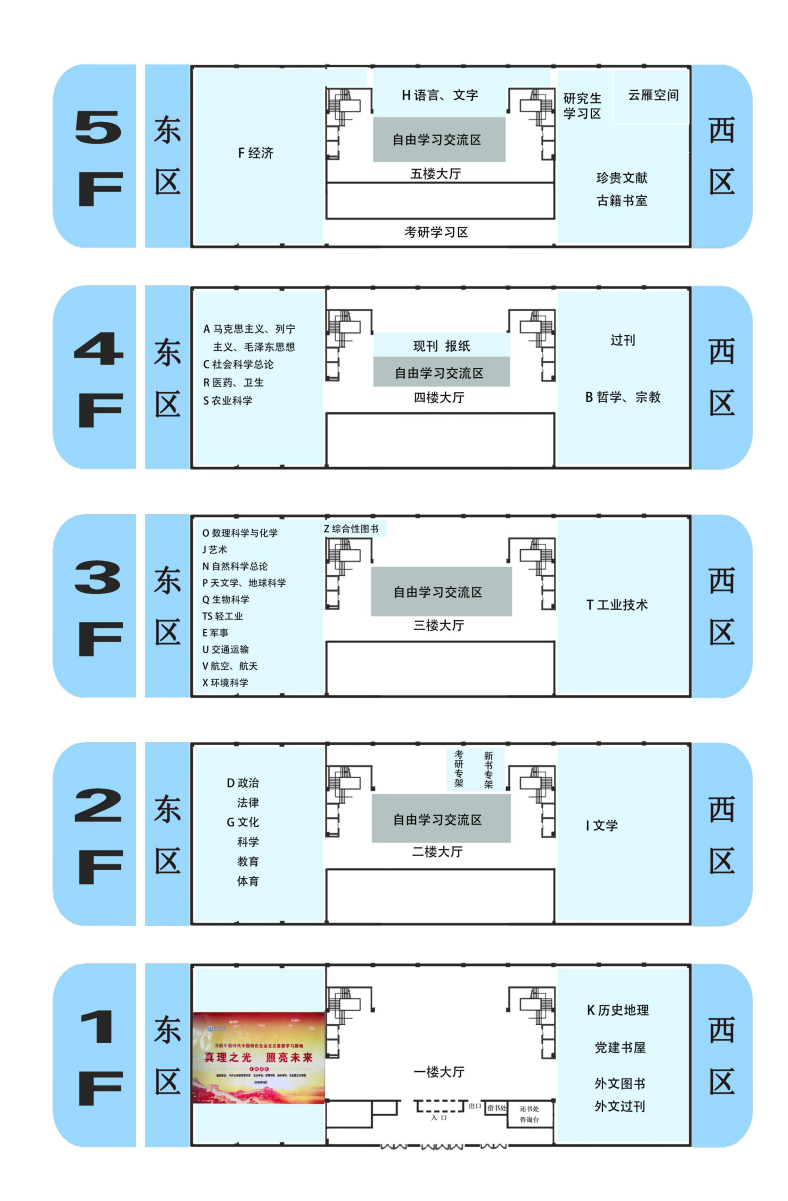

方式一: 借阅大厅的检索终端机上查询

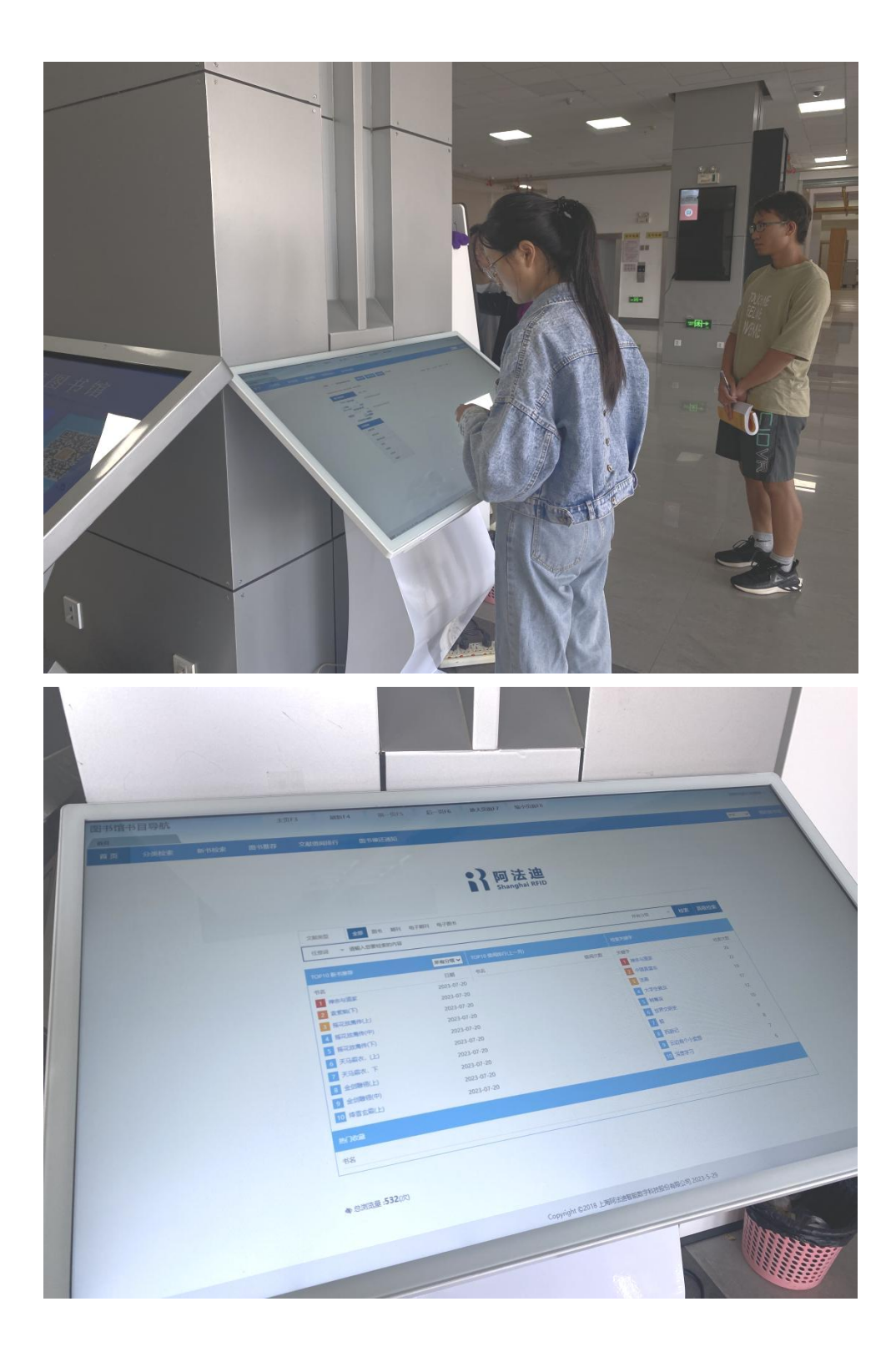

方式二:访问图书馆网页查询(在校园网范围内使用) 昆明学院图书馆(<u>http://lib.kmu.edu.cn)</u>资源导航 → 馆藏书查询

| <b>区</b> 昆明学院<br>KUMMING UNIVERSITY             | 图书馆                   |             |                         | ANT THE       |
|-------------------------------------------------|-----------------------|-------------|-------------------------|---------------|
| 学校首页 图书馆首页 本馆概》                                 | 资源导航                  | 读者服务        | 参考咨询 馆际合作 觉建工作          | 帮助            |
| 地藏现19公支。电子资源检查                                  | 加速性意味                 |             |                         |               |
| 全部演碟                                            | 中文創創                  | •           | QQME Second             |               |
| 搜索内容:                                           | 外文部署                  |             | 道所記載研<br>世紀学校医士和 ■主総務   |               |
| <ul> <li>第三〇作書〇出版社〇 総連編時</li> <li>重約</li> </ul> | SHARE                 |             |                         |               |
| 0.0000000                                       | 公共成務                  | 4427        |                         |               |
| 资源导航                                            | NOTION IN             | 更多。         | 通知公告 资源动态               | 11.8 >        |
| 中国知网(CNKI) 万方学位论文 中部                            | REGISTED SHARE RE     | 01070018    | ,电子间范室免费开放通知            | 2021-09-0     |
| 新东方家操体学习 人大规印银刊说料 首级                            | 50011500              |             | ,关于图书馆门禁系统的通知           | 2021-09-0     |
| 2000-20                                         |                       |             | ,图书馆关于预约2021级新生入馆培训的通一  | 2021-09-0     |
| 读者服务                                            |                       | <b>担</b> 多> | - 图书镜2021年暑假安排          | 2021-07-0     |
| <b>6 A Q</b>                                    | . 0                   | 5           | ,7月5日—7月11日 图书馆渐防施工情况通  | 2021-07-0     |
| 入推动口 抽题分布 经外闭间 非                                | - STATE IN CONTRACTOR | 物的服务        | ,6月28日-7月4日 图书馆调防施工情况通。 | 2021-06-2     |
| 00-8040/                                        |                       |             | 💽 東部10月 🍁 電量未注 😁 😡      | ) 💬 🕫 坐 Filts |

2、输入检索的内容(题名、责任者、主题词、索书号等),在搜索结果中,查看馆藏预 览,可找到图书对应的索书号、馆藏地址等信息。

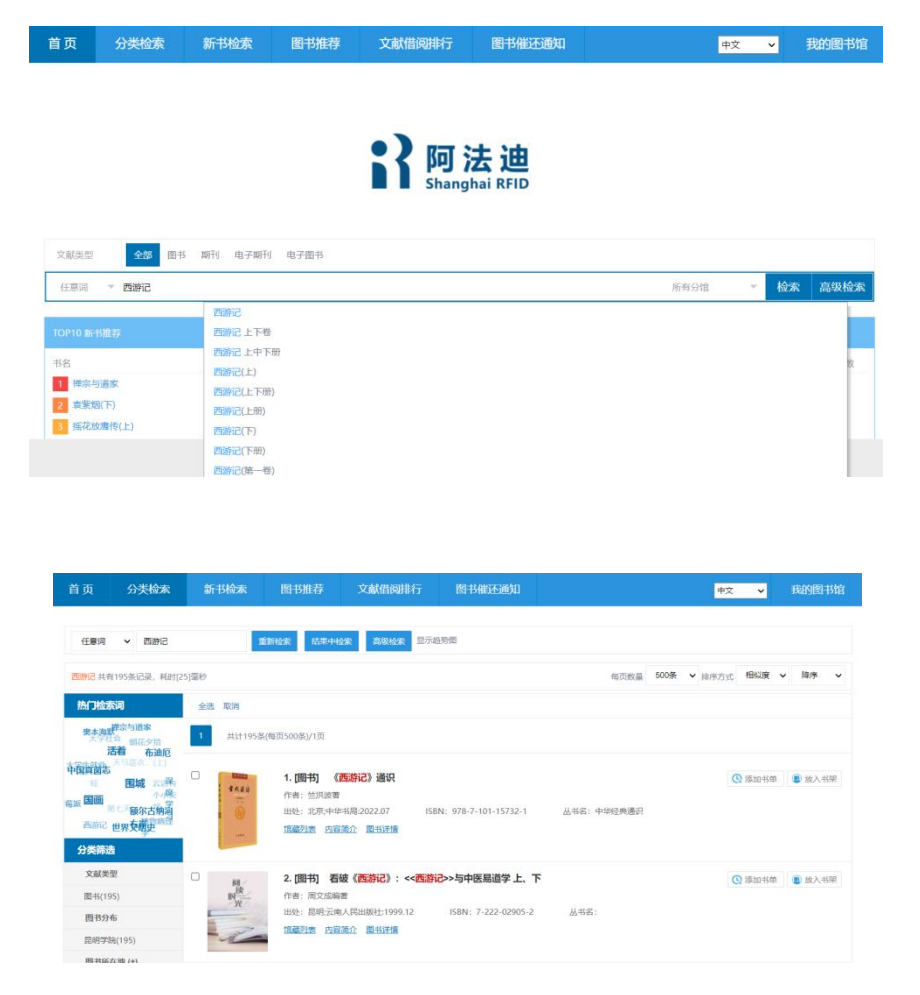

记住下图红框里的索书号和所在地点,打开"3D 导航位置",可以看到所在架号和位置:

| 馆藏筛选条件    |             |      |            |      |      |      |      |                   |        |
|-----------|-------------|------|------------|------|------|------|------|-------------------|--------|
| 所在馆       | 全部 昆明学院()   | 2)   |            |      |      |      |      |                   |        |
| 所在地点      | 全部 2楼西区(2   | )    |            |      |      |      |      |                   |        |
| 馆藏状态      | 全部 在馆(2)    |      |            |      |      |      |      |                   |        |
| 条码号       | 索书号         | 所在馆  | 所在地点       | 馆藏状态 | 流通类别 | 应还日期 | 地点属性 | <mark>卷册信息</mark> | 定位     |
| KD1898445 | I207.414/16 | 昆明学院 | 2楼西区(通借通还) | 在馆   | 中文书库 |      | -    |                   | 3D导航位置 |
| KD1898446 | I207.414/16 | 昆明学院 | 2楼西区(通借通还) | 在馆   | 中文书库 |      |      |                   | 3D导航位置 |

其实时更新,如果找不到您需要的图书,可能已被其他读者借阅,不在应有位置。如有不便,敬请谅解!条码为KD1898445的图书所在位置:二楼西区10架B面06列06层(导航提示:从起点进入,参照路线图提示方位。)

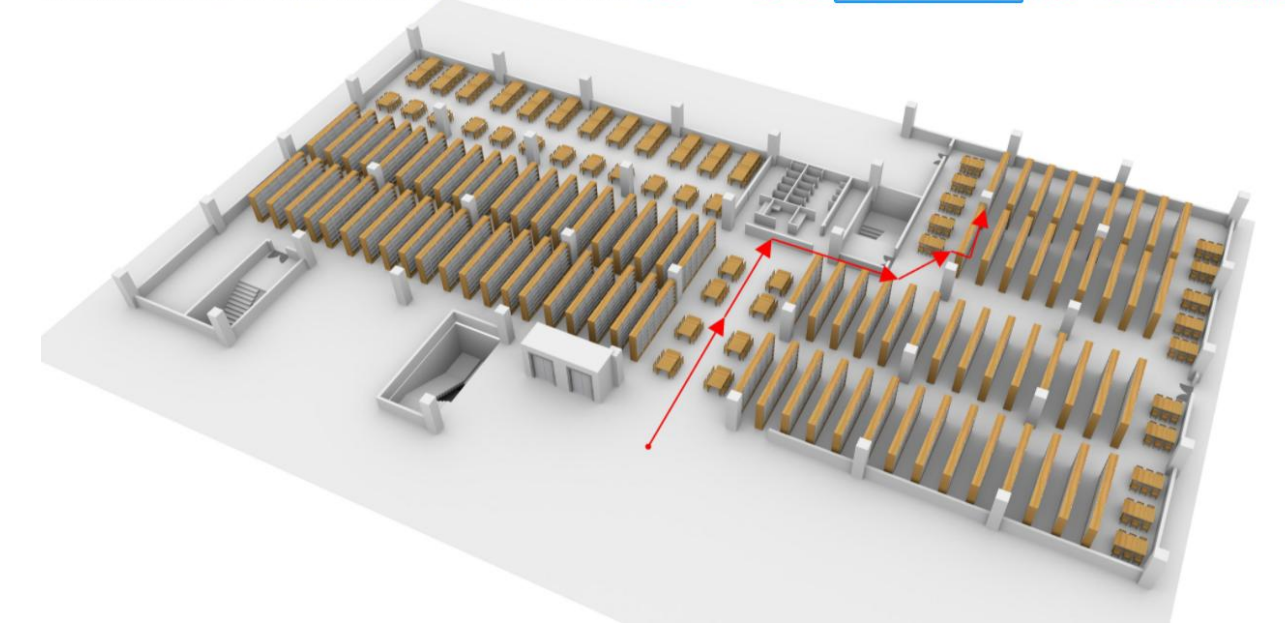

#### 书架找书:

1、根据 3D 导航图的指引,到相应的区域,找到对应架号;

其实时更新,如果找不到您需要的图书,可能已被其他读者借阅,不在应有位置。如有不便,敬请该解!条码为KD1898445的图书新在位置:二楼西区10架8面06列06层(导航提示:从起点进入,参照路线图提示方位。)

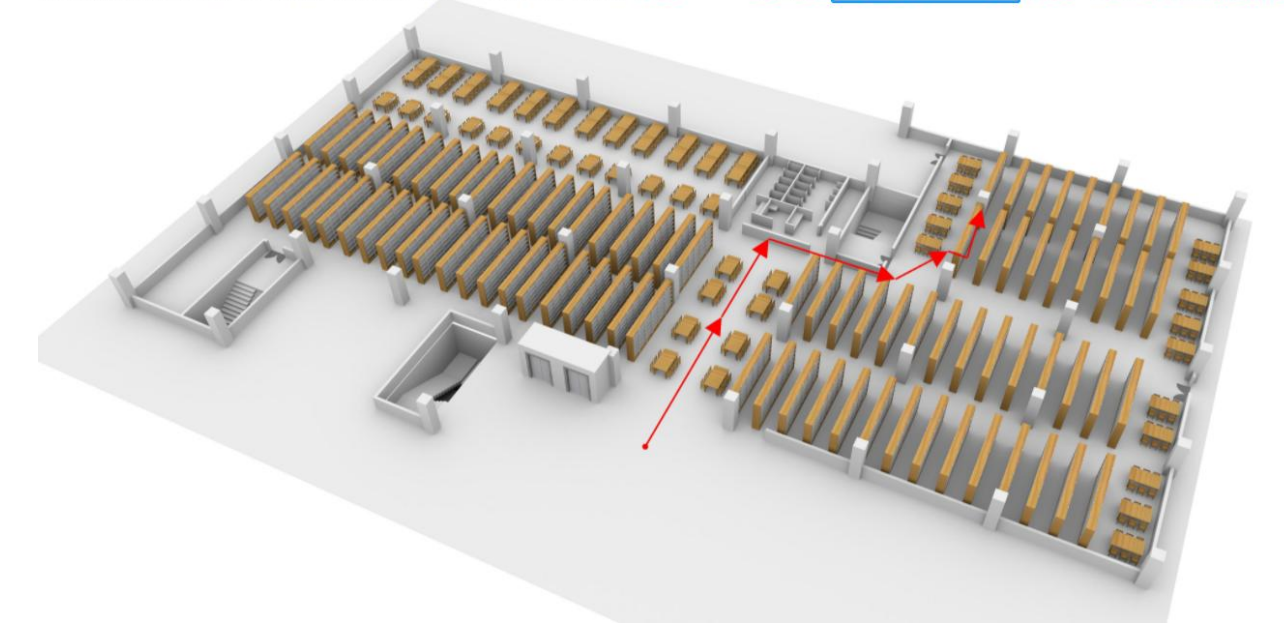

2、取出前面记下的索书号,准确找到需要的图书(也可以用书名找到图书)。

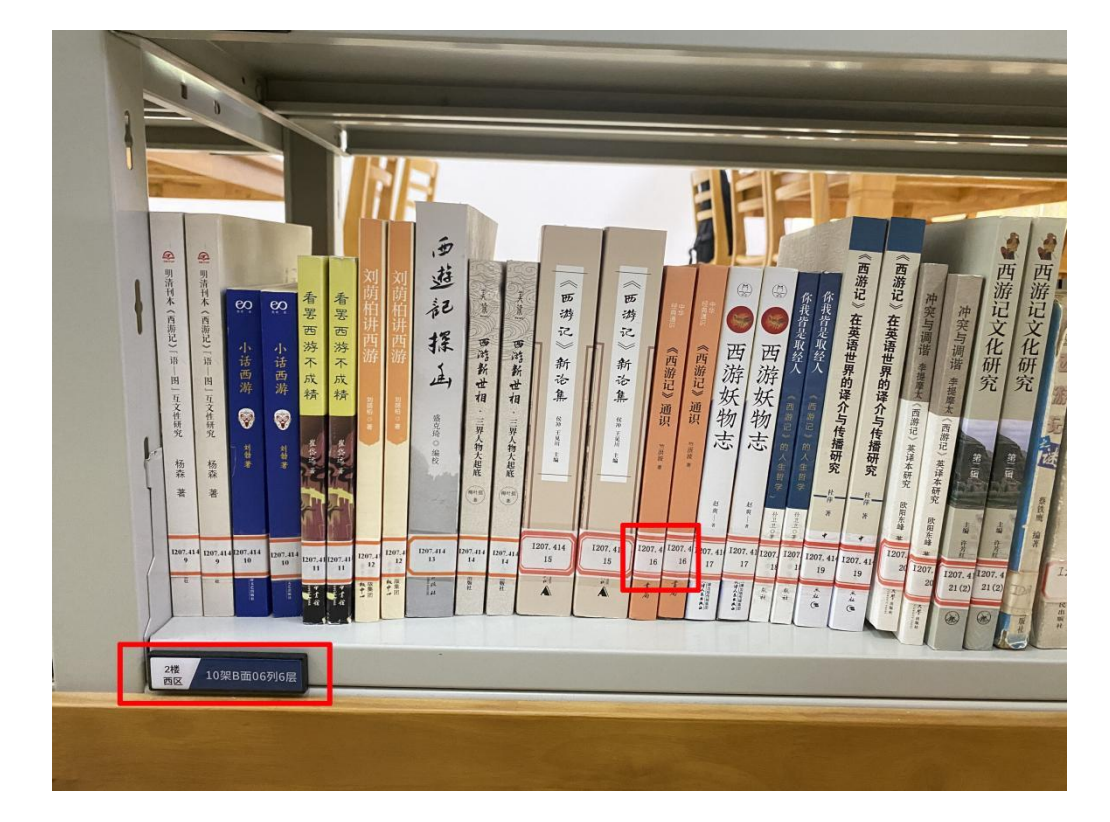

办理借书手续:

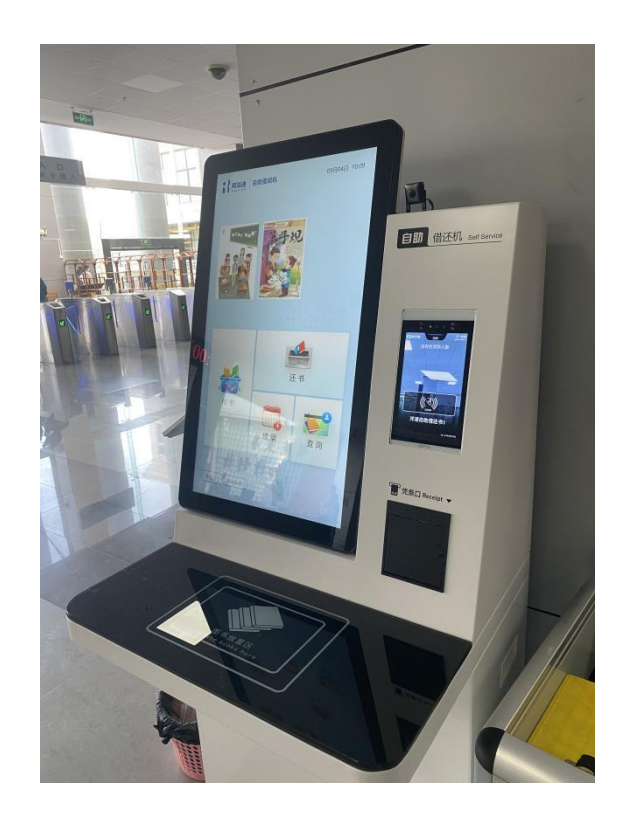

1、点击"借书""还书"、进行操作,"查询"可以看个人借书记录;"续借"在借出图书未到期的情况下,每本书可以续借一次,增加30天借阅时间。

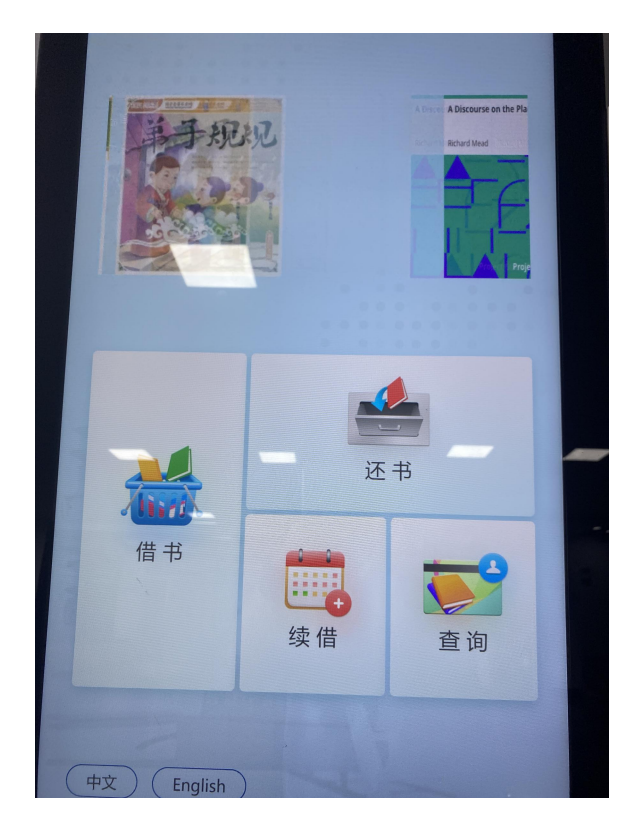

2、展示"一卡通"付款二维码",或者人脸识别,进入系统;

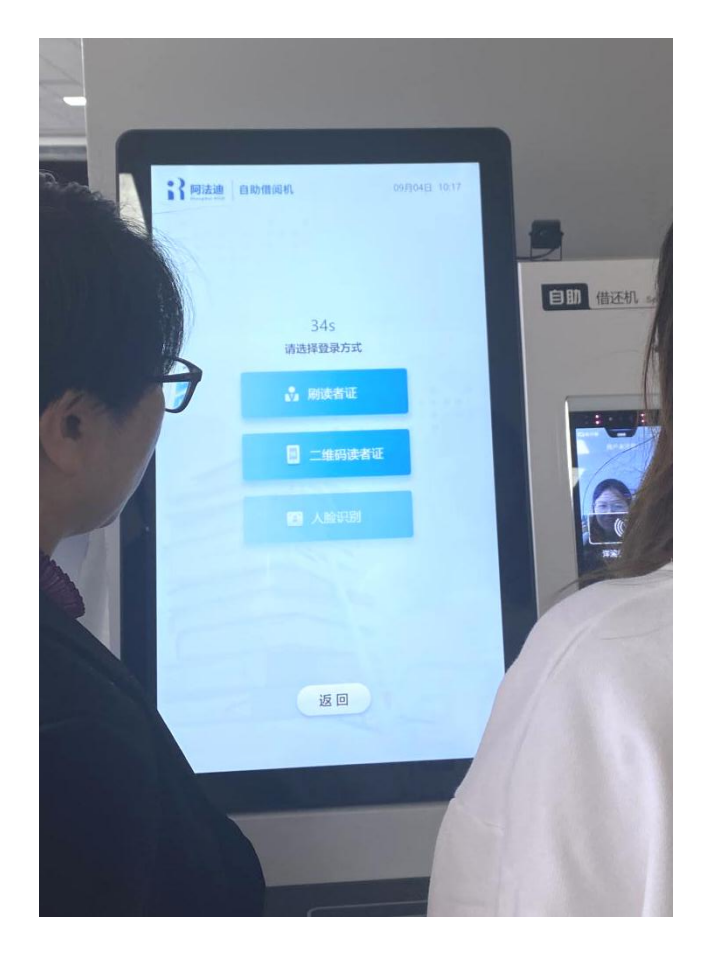

3、选择借书数量,并把图书放到下方感应台上;

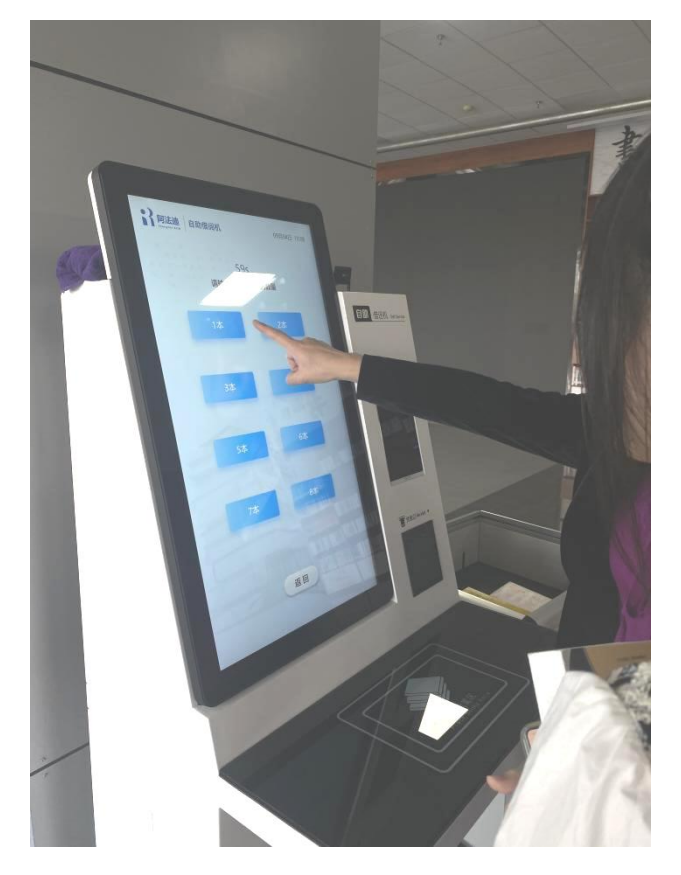

4、系统读出图书信息,确认图书信息,点击"确认",借出图书。如果显示图书数量和 实际拿到的图书数量不同,当场请求图书馆老师进行协助。

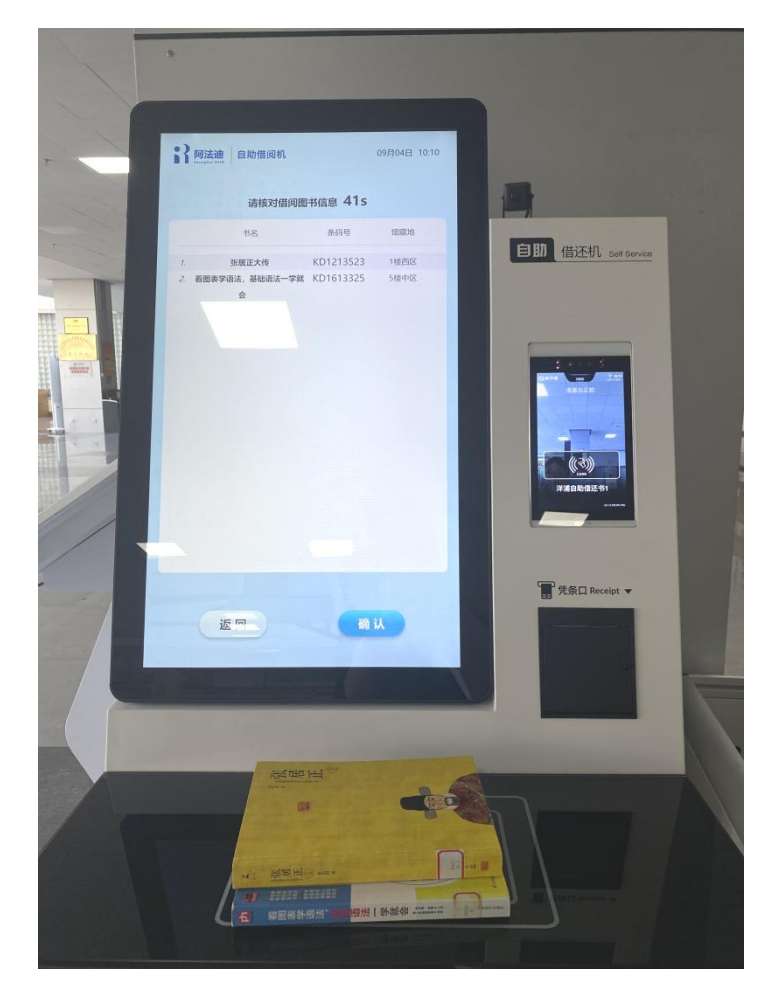

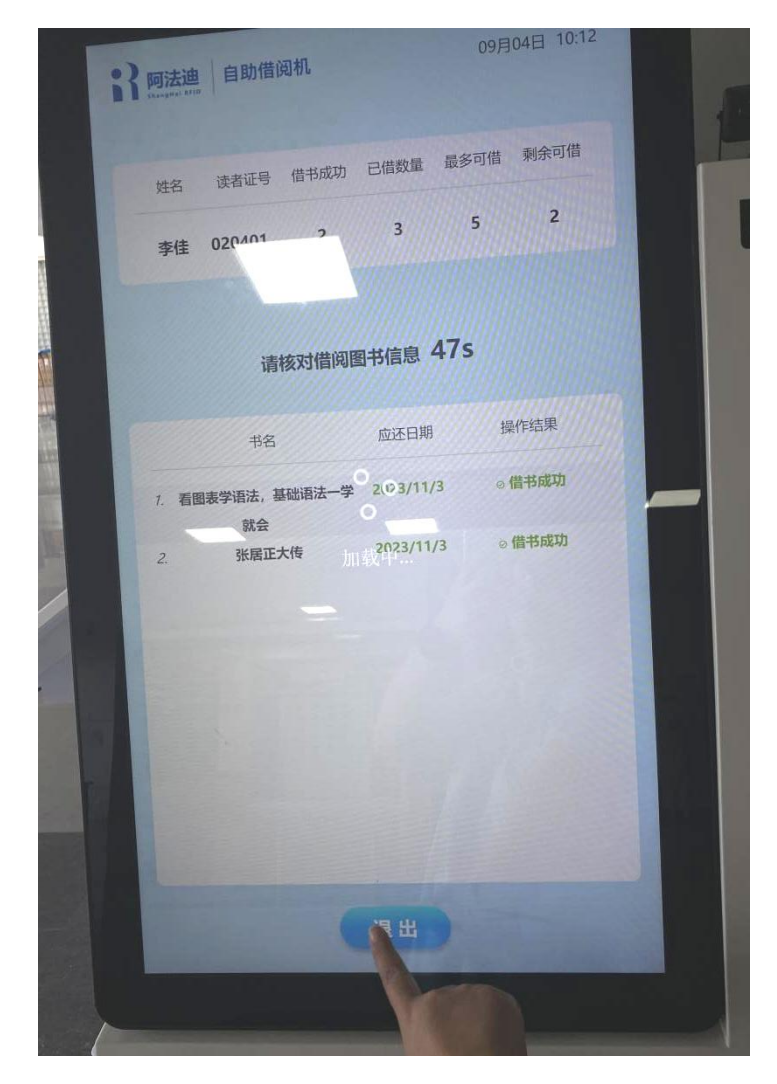

5、借书完毕,携带图书从出口离开图书馆。

## 图书归还:

- 1、进入图书馆;
- 2、点击"还书"进行操作;

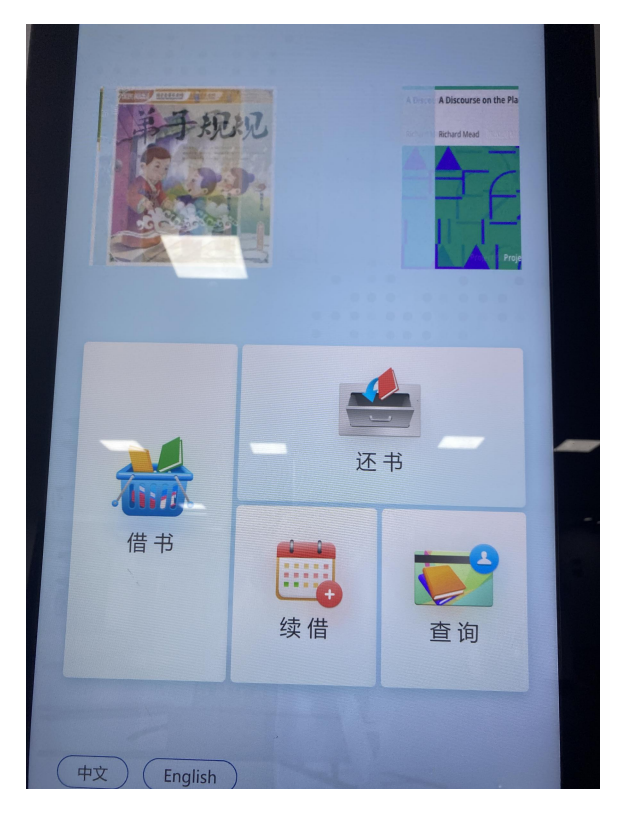

3、选择还书数量,并把图书放到下方感应台上;

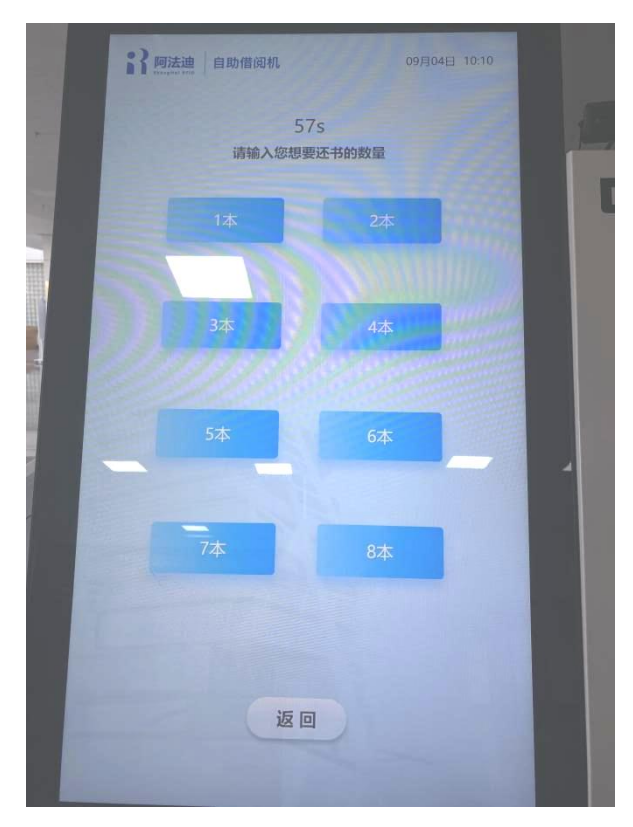

4、点击确认归还图书,将图书放进旁边的书箱。如果显示提示或者警告信息,当场请求图书馆老师进行协助,或者回到初始界面查询个人借阅信息,确认是否归还成功。

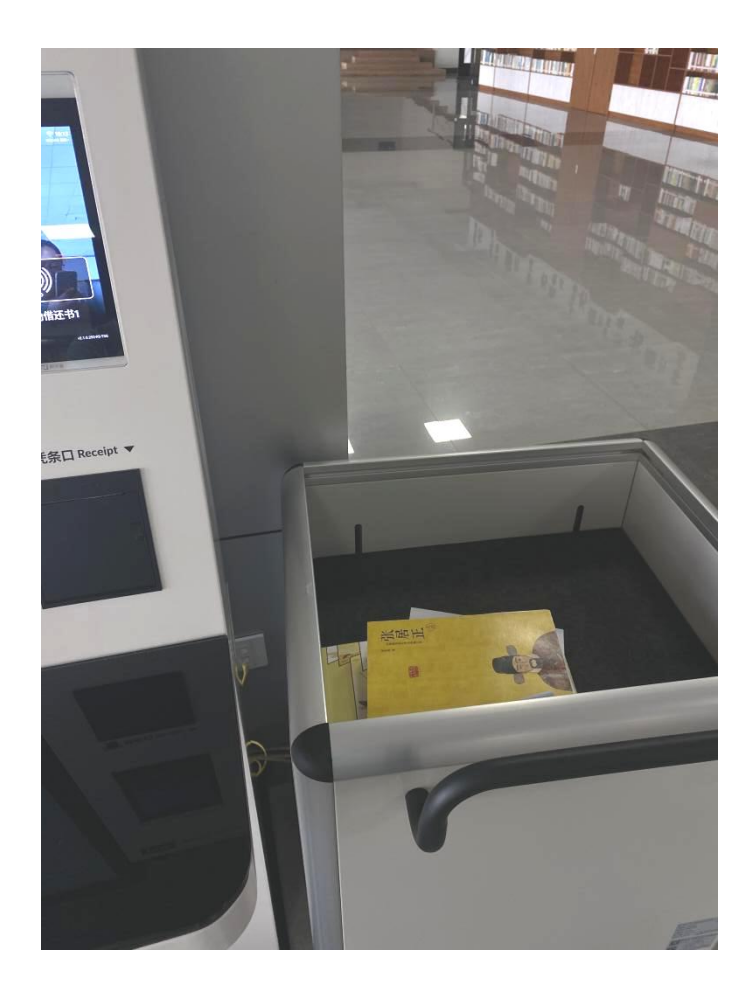

注意: 1、出现无法借书、还书和无法登录的异常状态,请询问大厅老师;

2、如果无法进入图书馆请查询"KMU"APP的情况,或请咨询"一卡通"中心。

#### 图书借阅规则

为引导读者充分利用图书馆资源,积极参加图书馆的各类读书活动,图书馆实行借阅积分制,将个人的文献借阅情况和参加各类活动等情况转化为相应的分值。

### 积分增加

1、每借还1册图书可增加读者积分2分(5日内还书不计积分),每天增加读者积分最 高限度为30分;

2、参加我馆部分指定的阅读活动、志愿者服务活动可增加积分,详情以我馆发布的公告 为准;

3、我馆规定的其他增加积分事项,以具体通知为准。

## 积分扣减

1、外借图书超期,超期图书每册每天扣1分;

2、污损图书,每册扣除读者积分10分;

3、报名参加我馆各类活动,具体分值以活动公告为准。活动报名成功后,迟到者扣除积分5分,无故缺旷者扣除积分10分。

## 积分权益

升级读者证等级

| 积分值                           | 可借册数 | 可借时间 |
|-------------------------------|------|------|
| 四级读者: 积分值 ≥2000               | 20 册 | 120天 |
| 三级读者: 800≤ 积分值 <2000          | 15 册 | 120天 |
| <b>二</b> 级读者: 300 ≤ 积分值 < 800 | 12 册 | 90天  |
| 一级读者: 0 < 积分值 < 300           | 10 册 | 60天  |